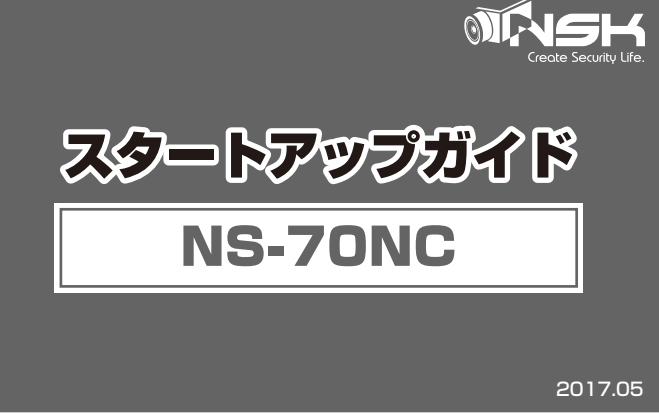

このガイドは、本製品を正しく使用するために必要な設定手順・使用方法を説明しています。 本紙の手順に沿って適切な設定を行ってください。

■本機器の技術的なサポートについては、別紙「保証書」に記載されている サポートセンターまでご連絡頂くか、もしくは弊社ホームページを参照してください。

### ご確認ください

- ■本機器へ外出先から接続するには、ご利用中のルーターがインターネットに 接続できる状態になっている必要があります。インターネット回線の詳しい 情報については、プロバイダー/インターネット回線事業者までお問合わせください。
- ■このガイドに記載されていない内容については、弊社ホームページに掲載している
- 本機器の製品情報をご確認ください。

## 弊社 WEB ページはこちら

本機器「NS-70NC」のアップデートや詳細な情報には下記URLのWEBページを ご確認ください。

→→→ http://www.n-sk.jp

### QR コードで簡単に接続できます

### スマートフォンで簡単接続!!

専用アプリからQRコードをスキャンするだけで 自宅や店舗の様子を簡単に確認することができます。

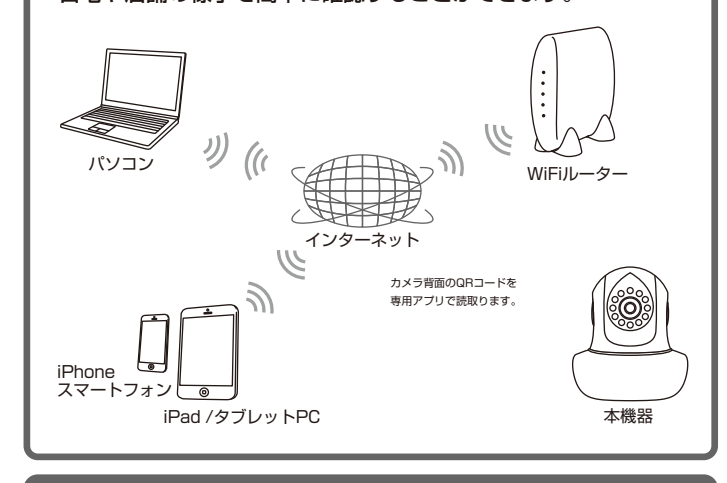

### 設定手順を確認

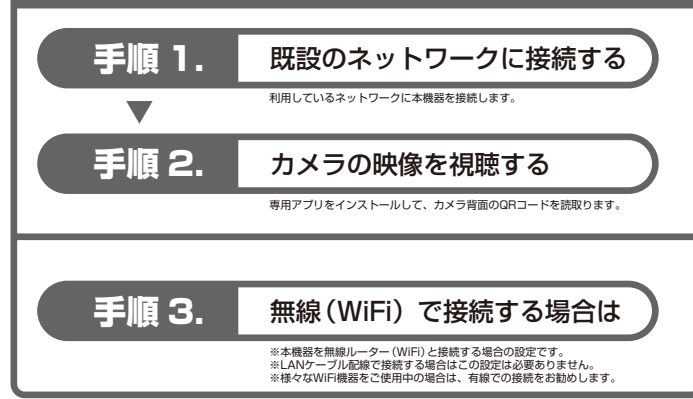

## セット内容について

このパッケージに以下の付属品が同梱されていることをご確認ください。 ※セット内容に破損や欠品があるときは、販売店または弊社までご連絡ください。

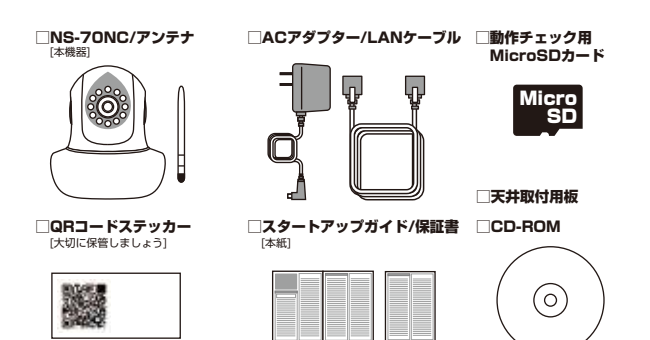

#### 以下の内容を別途ご用意ください。

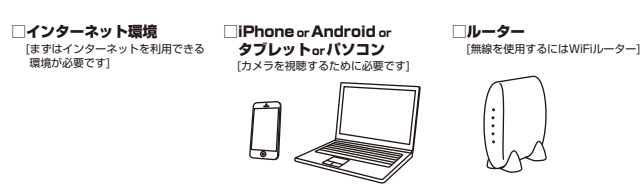

### 本機器の初期設定について

#### 本機器の工場出荷時設定は以下の通りです。

| ()UID   | カメラに割り当てられた旧です。<br>カメラ本体に記載されています。           | ②ユーザー名     | admin |
|---------|----------------------------------------------|------------|-------|
| ③パスワード  | 初期パスワードは、カメラ本体に<br>記載されています。 888888/12345678 | 変更後のパスワード: |       |
| ④IPアドレス | DHCP(自動取得)が有効です。<br>※ルーターからIPアドレスを自動的に取得します。 |            |       |

#### ※①のUID(カメラID)は変更できません。

※②のユーザー名は管理者アカウントです。詳細はユーザーマニュアルをご確認ください。 ※③のバスワードは変更可能です。セキュリティ強化のために必ず変更しましょう。

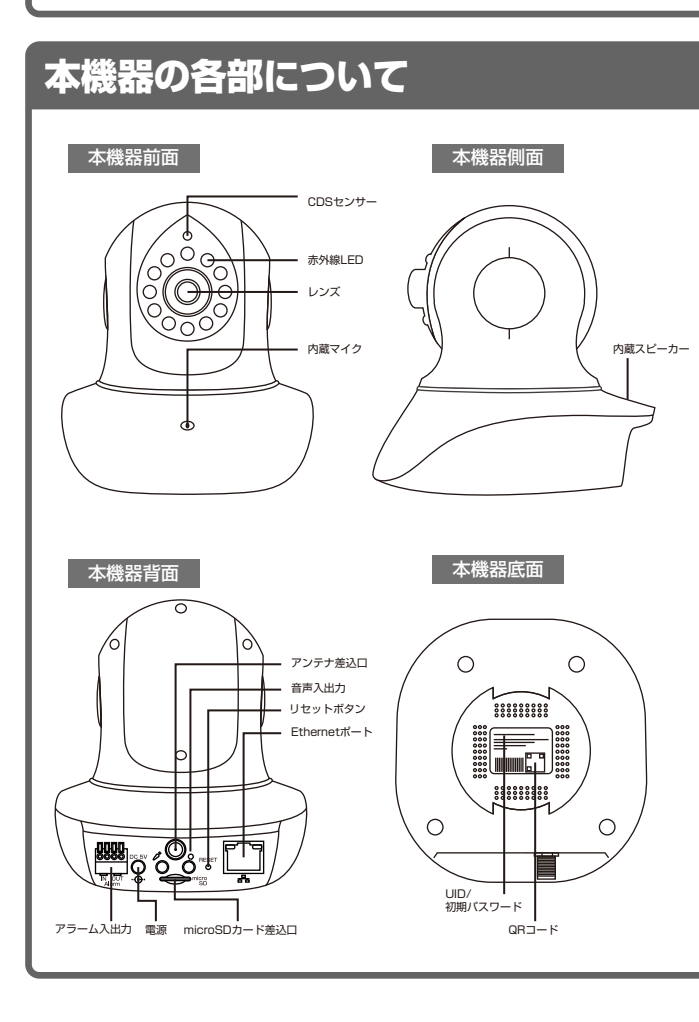

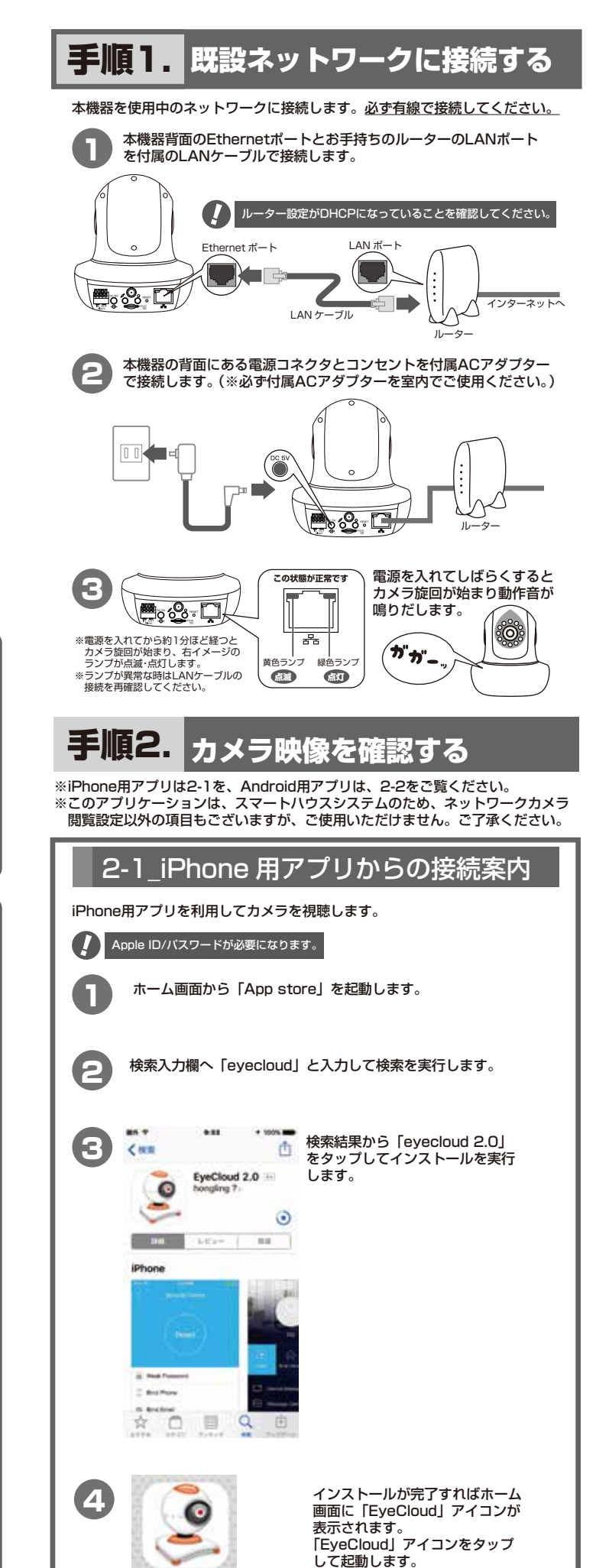

EyeCloud

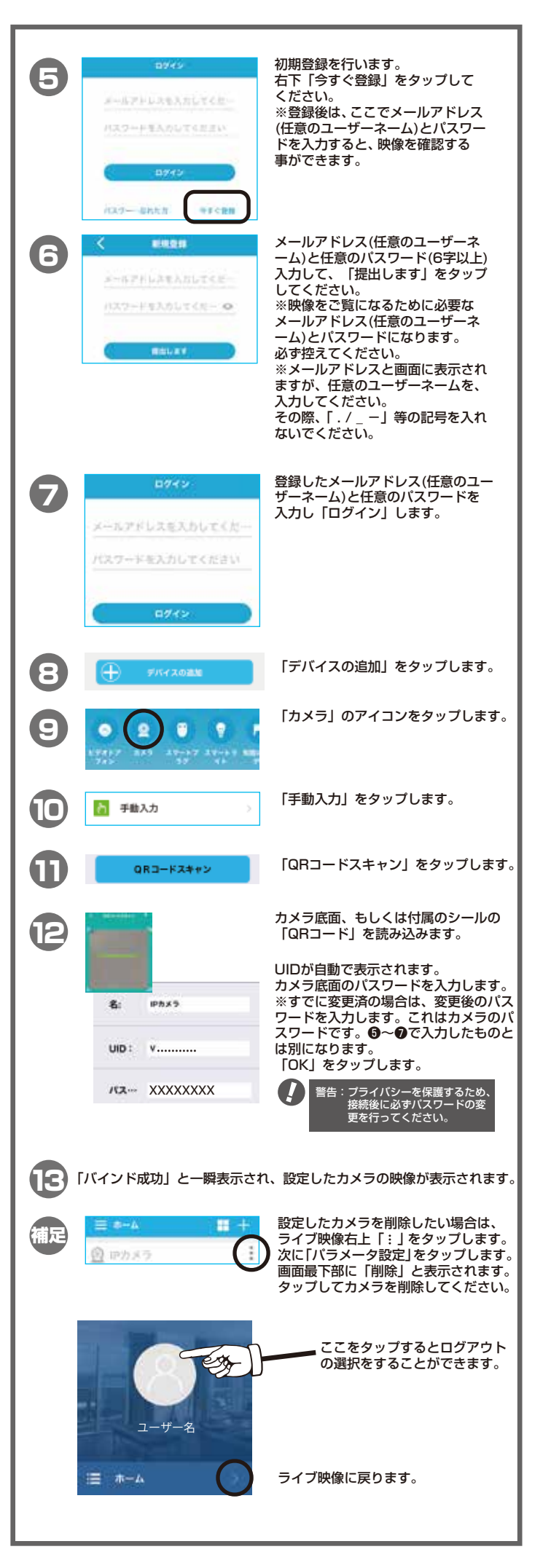

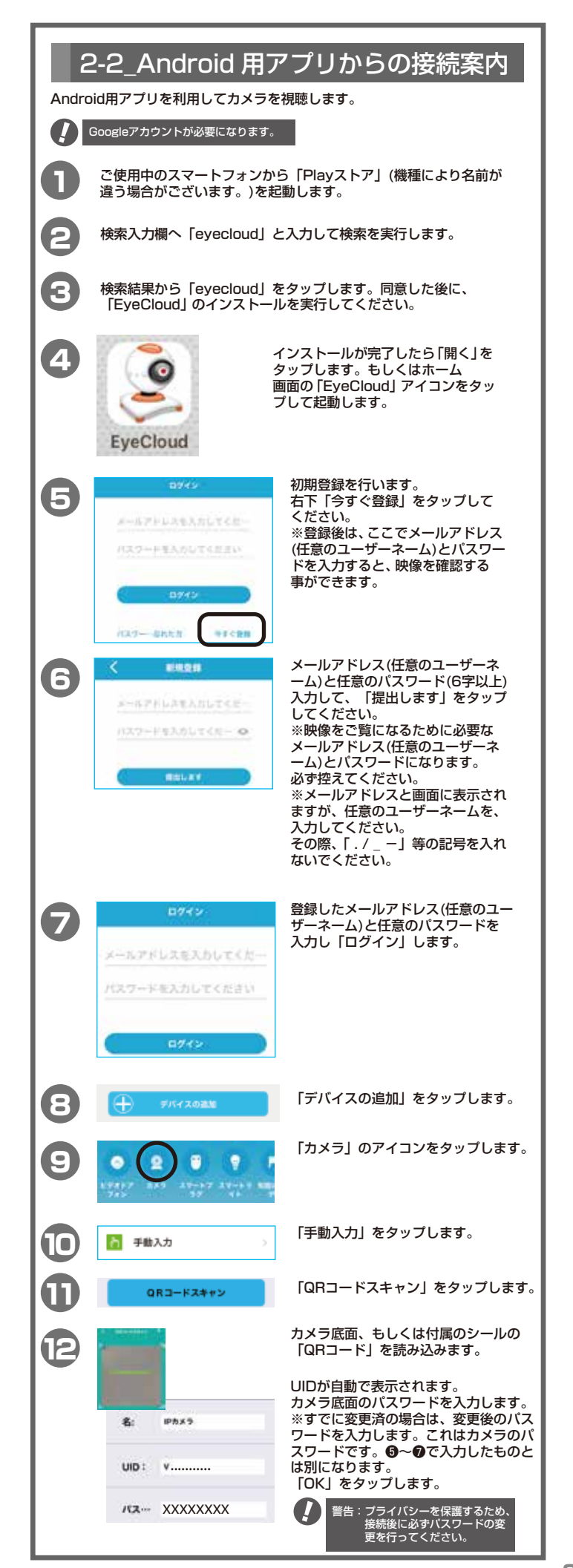

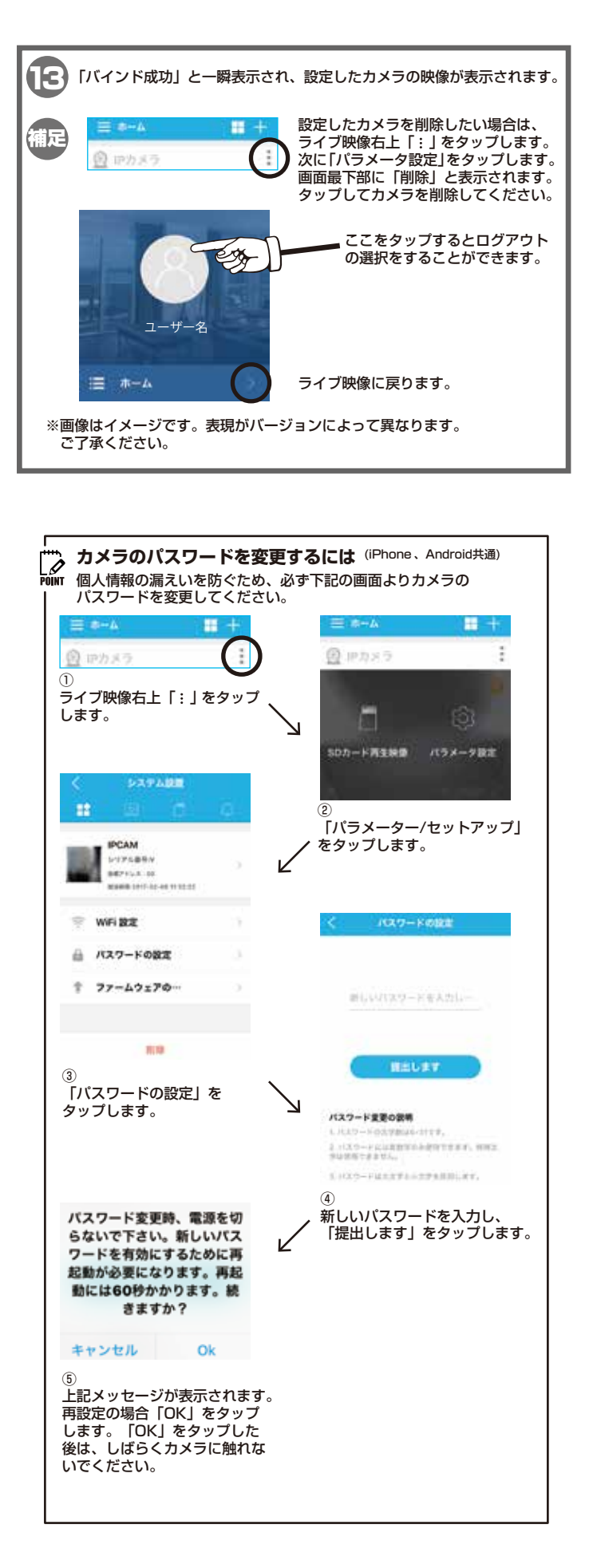

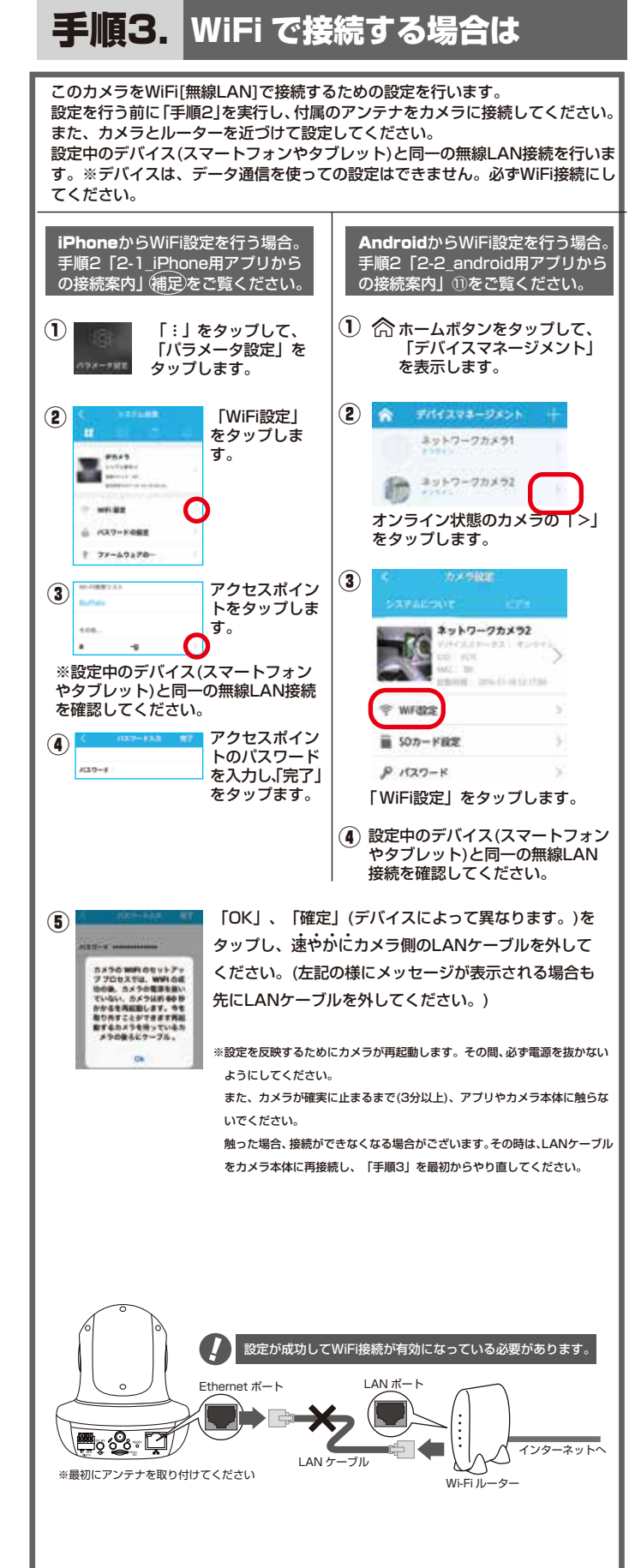

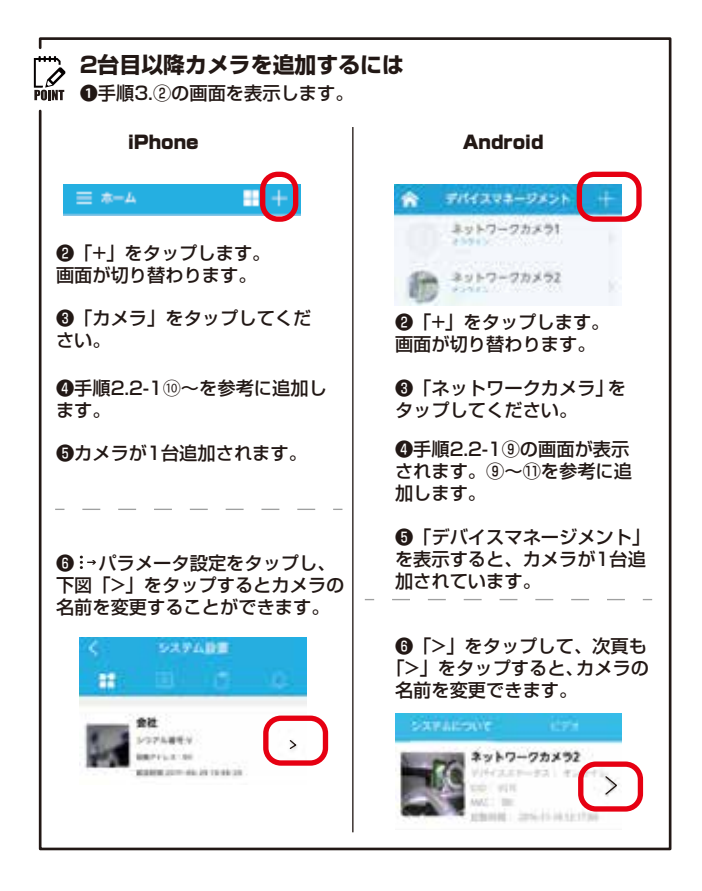

## うまくいかない時は...

説明書の通りに設定ができない場合、以下の項目をご確認ください。

- 電源が入らない ●付属ACアダプターが正しく接続されているか確認してください。 ●同梱品以外のACアダプターは接続できません、故障の原因となります。 ●コンセントの差込口を変えてみてください。 QRコードを読み取ることができない ●QRコードの読込みができない場合、カメラUIDを直接入力してください。 , カメラの映像を視聴することができない。 ●LANケーブルが本機器とルーターに確実に接続されているか確認してください。 ●本機器の電源を入れ直してみてください。完全に起動するまで約3分ほどかかります。 約3分経過後、再度操作を行ってください。 ●パスワードが正しく入力されているかご確認ください。 ●上記を設定してもうまくいかない場合、本機器を初期化してください。 初期化の方法は、下記の「初期化のご案内」を参照してください。 Wi-Fi[無線]で接続することができない ●本機器の電源を入れ直してみてください。 ●本機器とWiFiルーターとの間に距離がある、または障害物があるときは、障害物が無い所で WiFiルーターに近づいて再度接続してください。 ●電子レンジの電磁波によって、無線通信が妨害される可能性があります。 無線通信は電子レンジから離れて接続してください。 ●上記を設定してもうまくいかないときは、本機器を初期化してください。 初期化の方法は、下記の「初期化のご案内」を参照ください。 本機器が反応しない ●LANケーブルが切断されていないか確認してください。
- ●本機器のEthernetポートのランプが正常かどうか確認してください。
- ●本機器を再記動してください。

映像が途切れたり動作が遅い

●インターネット回線速度が遅い場合、うまくカメラ映像を視聴・操作することができません。 ●ハイビジョン[高画質]で視聴する場合は高速通信回線(光回線など)をご利用ください。 ●WiFi[無線]接続している場合、確実に無線通信が行われている必要があります。

# 初期化のご案内

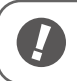

■初期化を行うと本機器の設定内容が全て消去されます。
※カメラUIDは変わりません。パスワードは初期値に戻ります。
■初期化を行う前に必要な情報は記録しておきましょう。

本機器の電源が入力されていることを確認してください。
本機器背面にあるリセットボタンを3秒以上長押しして難します。
しばらくすると「ガーッ」という動作音が鳴り始めます。
本機器が再起動して、カメラの旋回が始まったら初期化の完了です。

この説明書に使用している絵図は全てイメージです。 また、設定方法・名称等予告なく変更される場合がご ざいます。合わせてご了承ください。